## ИНСТРУКЦИЯ

## по снятию членов Профсоюза с электронного учёта в АИС «Единый реестр Общероссийского Профсоюза образования»

Чтобы снять <u>одного члена Профсоюза</u> с учёта в АИС «Единый реестр Общероссийского Профсоюза образования» (далее – АИС), войдите в паспорт первичной профсоюзной организации на вкладку «Список ЧП».

|       | $\leftarrow$ $\rightarrow$ | ☆ nno       | О тестовой     | і организа     | ции (Про     | форганизац    | ция) |             |                |                     |
|-------|----------------------------|-------------|----------------|----------------|--------------|---------------|------|-------------|----------------|---------------------|
| Осн   | овное Предсе,              | датепи При  | исоединенные ф | райлы Проф     | о группы Пр  | офактив       |      |             |                |                     |
| Зап   | исать и закрыт             | ь Запис     | ать 🔒 Пе       | чать 🗸 Зая     | явки ЭПБ     |               |      |             |                |                     |
| Наиме | нование:                   | ППО тестов  | ой организации |                |              |               |      |             |                |                     |
| Наиме | нование полное:            | Первичная г | профсоюзная о  | оганизация тес | товой органи | зации         |      |             |                |                     |
| Приме | чание:                     |             |                |                |              |               |      |             |                |                     |
| ИНП   | О Регистрация              | я Председа  | атель Профа    | ктив Штат      | Статистика   | Адреса, телеф | оны  | Организация | Список ЧП      | Акты соцпартнерства |
| Пока  | азать профгруппы           | əl: 📃       |                |                |              |               |      |             |                |                     |
| C     | оздать 🕞                   | 🍇 Группов   | ая обработка   | •              |              |               |      |             |                | Поиск (С            |
| ΦИ    | 10                         |             | Пол            | Дата рожден    | ия Номер 3   | ЭПБ           | Стат | ус ЭПБ О    | тношение к раб | оте                 |
| -     | Тестов Тест Тес            | тович       | Женский        | 08.08.1985     | 9643         | 809000741547  | Отка | 3 Pa        | аботающий      |                     |
| -     | Тестов1 Тест Те            | стович      | Мужской        | 28.03.2000     | 9643         | 809000741543  |      | P           | аботающий      |                     |
| -     | Тестов2 Тест Те            | стович      | Мужской        | 20.04.2000     | 9643         | 809000741551  | Выда | ан Ра       | аботающий      |                     |
| -     | Тестов3 Тест Те            | стович      | Мужской        | 18.03.2005     | 9643         | 809000741554  | Выда | ан Ра       | аботающий      |                     |
| -     | Тестов4 Тест Те            | стович      | Мужской        | 09.09.1990     | 9643         | 809000741546  | Смен | на ФИО Ра   | аботающий      |                     |
| -     | Тестов5 Тест Те            | стович      | Мужской        | 01.01.1999     | 9643         | 809000741552  |      | P           | аботающий      |                     |
| -     | Тестов5 Тест Те            | стович      | Мужской        | 01.01.1999     | 9643         | 809000741553  |      | P           | аботающий      |                     |
|       | Тестов6 Тест Те            | стович      | Мужской        | 11.11.1980     | 9643         | 809000741544  |      | P           | аботающий      |                     |

В списке членов Профсоюза двойным кликом левой клавиши мыши по ФИО члена Профсоюза, которого необходимо снять с учета, откройте его учетную карточку.

| l                    | ИНПО | Регистрация      | Председа  | атель    | Профакт  | тив Штат   | Статистика  | Адреса, тепес | роны  | Организация           | Список ЧП      | Акты соцпартнерства |
|----------------------|------|------------------|-----------|----------|----------|------------|-------------|---------------|-------|-----------------------|----------------|---------------------|
| Показать профгруппы: |      |                  |           |          |          |            |             |               |       |                       |                |                     |
|                      | Созд | ать              | 🍖 Группов | вая обра | аботка 👻 | ]          |             |               |       |                       |                | Поиск (             |
|                      | ΦИΟ  |                  |           | Пол      |          | Дата рожде | ния Номер 🤇 | ЭПБ           | Стату | гс ЭПБ 0 <sup>-</sup> | гношение к раб | боте                |
| l                    | 💻 Te | естов Тест Тесто | вич       | Женск    | кий      | 08.08.1985 | 9643        | 809000741547  | Отказ | Pa                    | ботающий       |                     |
|                      | 💻 Te | естов1 Тест Тест | ович      | Мужск    | ЮЙ       | 28.03.2000 | 9643        | 809000741543  |       | Pa                    | юотающий       |                     |
|                      | 💻 Te | естов2 Тест Тест | ович      | Мужск    | юй       | 20.04.2000 | 9643        | 809000741551  | Выда  | н Ра                  | ботающий       |                     |

В учетной карточке члена Профсоюза нажмите на кнопку «Снять с учёта».

| $\frown  \leftarrow \rightarrow  \forall$ | 🗧 Учетная карточка: Тестов Тест Тестович (Физическое лицо) * |
|-------------------------------------------|--------------------------------------------------------------|
| Записать и закрыть                        | Записать 📄 Печать 🗸 🎝 Проверить ФИО 🛛 Снять с учета          |
| Фамилия Имя Отчество*:                    | Тестов Тест Тестович                                         |
| Занятость*:                               | Работающий 🔹                                                 |
| Код (номер ЭПБ):                          | 9643 8090 0074 1710 Учет:                                    |

В открывшемся окне «Учет в профсоюзной организации» заполните обязательные для заполнения основные поля:

- «Дата» снятия с учета в этой первичной профсоюзной организации;
- «Проф организация», которое как правило заполняется автоматически;
- «Принят на учет/снят с учета», указав «Снят с учета»;
- «Причина выбытия».

| ĺ | <mark>19</mark> Учет в профсо (1С:Предпр | иятие) 🚨 🔢 🕅 М-Н-      | M- 🗆 🗙      |
|---|------------------------------------------|------------------------|-------------|
|   | Учет в профсоюзно                        | ой организации (со     | оздан       |
| 1 | Записать и закрыть                       | Записать               | Еще 👻       |
|   | Дата:                                    | 30.05.2019             |             |
|   | Член Профсоюза:                          | Тестов Тест Тестович   |             |
| 3 | Проф организация:                        | ППО тестовой организац | и - С       |
|   | Проф группа:                             |                        | <b>▼</b> [] |
|   | Принят на учет/снят с учета:             | Снят с учета           | -           |
|   | Причина выбытия:                         | <u> </u>               | -           |
|   | Пользователь:                            |                        |             |

| 🕦 Учет в профсо (1С:Предпр             | иятие) 🄤 📰 🛐 М М+ М- 🗖 🗙     |  |  |  |  |  |  |  |  |  |
|----------------------------------------|------------------------------|--|--|--|--|--|--|--|--|--|
| Учет в профсоюзной организации (создан |                              |  |  |  |  |  |  |  |  |  |
| Записать и закрыть                     | Записать Еще -               |  |  |  |  |  |  |  |  |  |
| Дата:                                  | 30.05.2019                   |  |  |  |  |  |  |  |  |  |
| Член Профсоюза:                        | Тестов Тест Тестович         |  |  |  |  |  |  |  |  |  |
| Проф организация:                      | ППО тестовой организации 💌 🗗 |  |  |  |  |  |  |  |  |  |
| Проф группа:                           |                              |  |  |  |  |  |  |  |  |  |
| Принят на учет/снят с учета:           | Снят с учета                 |  |  |  |  |  |  |  |  |  |
| Причина выбытия:                       | ▼                            |  |  |  |  |  |  |  |  |  |
| Пользователь:                          | Уволен                       |  |  |  |  |  |  |  |  |  |
|                                        | Отчислен                     |  |  |  |  |  |  |  |  |  |
|                                        | Исключен из Профсоюза        |  |  |  |  |  |  |  |  |  |
|                                        | По личному заявлению         |  |  |  |  |  |  |  |  |  |

После заполнения «Учет в профсоюзной организации» нажмите на кнопку «Записать» (т.е. сохранить) или кнопку «Записать и закрыть».

| 😢 Учет в профсо (1С:Предприятие) 📄 🔝 🚮 M M+ M- 🗖 🗙 |                              |  |  |  |  |  |  |  |  |
|----------------------------------------------------|------------------------------|--|--|--|--|--|--|--|--|
| Учет в профсоюзной организации (создан             |                              |  |  |  |  |  |  |  |  |
| Записать и закрыть                                 | Записать Еще -               |  |  |  |  |  |  |  |  |
| Дата:                                              | 30.05.2019                   |  |  |  |  |  |  |  |  |
| Член Профсоюза:                                    | Тестов Тест Тестович         |  |  |  |  |  |  |  |  |
| Проф организация:                                  | ППО тестовой организации 💌 🗗 |  |  |  |  |  |  |  |  |
| Проф группа:                                       | · ₽                          |  |  |  |  |  |  |  |  |
| Принят на учет/снят с учета:                       | Снят с учета 🔹               |  |  |  |  |  |  |  |  |
| Причина выбытия:                                   | Уволен 🔹                     |  |  |  |  |  |  |  |  |
| Пользователь:                                      |                              |  |  |  |  |  |  |  |  |

Во вкладке «Профсоюзный учет» появляется запись о снятии члена Профсоюза с учета в первичной профсоюзной организации.

| (                              | Общие                                                        | цие Профсоюзный учет Работа Награды Семья |                      | Семья        | Дополнительно | Профактив                    | Соц.поддержка | Обучение | Контакты                    |      |  |
|--------------------------------|--------------------------------------------------------------|-------------------------------------------|----------------------|--------------|---------------|------------------------------|---------------|----------|-----------------------------|------|--|
| ,                              | Дата вступления в Профсоюз: 15.01.2018 💼 Профсоюзный стаж: 2 |                                           |                      |              |               |                              |               |          |                             |      |  |
| Создать 👌 Найти Отменить поиск |                                                              |                                           |                      |              |               |                              |               |          |                             |      |  |
|                                | Дата                                                         | Дата 👃 Член Профсоюза                     |                      |              |               | Проф организация Проф группа |               |          | Принят на учет/снят с учета |      |  |
|                                | 📼 17.                                                        | .04.2019                                  | Тестов Тест Тестович |              | чГ            | ППО тестовой организации     |               |          | Принят на                   | учет |  |
| 20.05.2019                     |                                                              |                                           | Тестов Т             | ест Тестович | ч Г           | ППО тестовой организации     |               |          | Снят с учета                |      |  |

После снятия с учёта член Профсоюза не будет отображаться в списке членов Профсоюза данной организации, но его учетная карточка сохраняется в архиве АИС.

Чтобы снять с учёта одновременно несколько членов Профсоюза по одной и той же причине в АИС в списке членов Профсоюза выделите ФИО членов Профсоюза, которых нужно снять с учета, нажав клавишу Ctrl на клавиатуре и не отпуская ее левой кнопкой мыши поочередно нужные ФИО.

| I                    | ИНПО | Регистрация      | Председатель    | Профакти  | в Штат      | Статистика | Адреса, телеф | оны Организа | ция Список ЧП   | Акты соцпартнерства |
|----------------------|------|------------------|-----------------|-----------|-------------|------------|---------------|--------------|-----------------|---------------------|
| Показать профгруппы: |      |                  |                 |           |             |            |               |              |                 |                     |
|                      | Созд | ать              | 🍇 Групповая обр | работка 👻 |             |            |               |              |                 | Поиск (С            |
|                      | ΦИΟ  |                  | Пол             | Ę         | lата рожден | ния Номер  | ЭПБ           | Статус ЭПБ   | Отношение к раб | боте                |
|                      | 💻 Te | естов Тест Тесто | жено            | ский О    | 8.08.1985   | 9643       | 809000741547  | Отказ        | Работающий      |                     |
|                      | = Te | естов1 Тест Тест | гович Мужс      | ской 2    | 8.03.2000   | 9643       | 809000741543  |              | Работающий      |                     |
|                      | 💻 Te | естов2 Тест Тест | гович Мужс      | ской 2    | 20.04.2000  | 9643       | 809000741551  | Выдан        | Работающий      |                     |
|                      | = Te | естов3 Тест Тест | гович Мужс      | ской 1    | 8.03.2005   | 9643       | 809000741554  | Выдан        | Работающий      |                     |
|                      | 💻 Te | естов4 Тест Тест | гович Мужс      | ской О    | 9.09.1990   | 9643       | 809000741546  | Смена ФИО    | Работающий      |                     |
|                      | 💻 Te | естов5 Тест Тест | гович Мужс      | ской О    | 1.01.1999   | 9643       | 809000741552  |              | Работающий      |                     |
|                      | = Te | естов5 Тест Тест | гович Мужс      | ской О    | 1.01.1999   | 9643       | 809000741553  |              | Работающий      |                     |
|                      | 😐 Te | естов6 Тест Тест | гович Мужс      | ской 1    | 1.11.1980   | 9643       | 809000741544  |              | Работающий      |                     |
|                      |      |                  |                 |           |             |            |               |              |                 |                     |

Выделить произвольное количество членов Профсоюза, ФИО которых в списке располагаются подряд, можно зажав на клавиатуре клавишу **Shift** и нажав левой кнопкой мыши последовательно на ФИО первого и на последнего члена Профсоюза из выбранной группы.

| инпо       | Регистрация      | Председатели  | Б Профакт  | гив Штат   | Статистика | Адреса, телеф | ооны Организа | ция Список ЧП   | Акты соцпартнерства |
|------------|------------------|---------------|------------|------------|------------|---------------|---------------|-----------------|---------------------|
| Показа     | ть профгруппы:   |               |            |            |            |               |               |                 |                     |
| Соз        | цать 💧 🕯         | 🍖 Групповая с | бработка 👻 | ]          |            |               |               |                 | Поиск (Сt           |
| ФИО        |                  | По            | п          | Дата рожде | ния Номер  | ЭПБ           | Статус ЭПБ    | Отношение к раб | оте                 |
| — Т        | естов Тест Тесто | вич Же        | нский      | 08.08.1985 | 9643       | 809000741547  | Отказ         | Работающий      |                     |
| = 1        | естов1 Тест Тест | ович Му       | жской      | 28.03.2000 | 9643       | 809000741543  |               | Работающий      |                     |
| - 1        | естов2 Тест Тест | ович Му       | жской      | 20.04.2000 | 9643       | 809000741551  | Выдан         | Работающий      |                     |
| Ξ 1        | естов3 Тест Тест | ович Му       | жской      | 18.03.2005 | 9643       | 809000741554  | Выдан         | Работающий      |                     |
| - 1        | естов4 Тест Тест | ович Му       | жской      | 09.09.1990 | 9643       | 809000741546  | Смена ФИО     | Работающий      |                     |
| — Т        | естов5 Тест Тест | ович Му       | жской      | 01.01.1999 | 9643       | 809000741552  |               | Работающий      |                     |
| <b>–</b> 1 | естов5 Тест Тест | ович Му       | жской      | 01.01.1999 | 9643       | 809000741553  |               | Работающий      |                     |
| - 1        | естов6 Тест Тест | ович Му       | жской      | 11.11.1980 | 9643       | 809000741544  |               | Работающий      |                     |

Выделить всех членов Профсоюза можно при помощи комбинации клавиш Ctrl+A (английская).

Затем нажмите на кнопку «Групповая обработка» и выберите команду «Снять с учета».

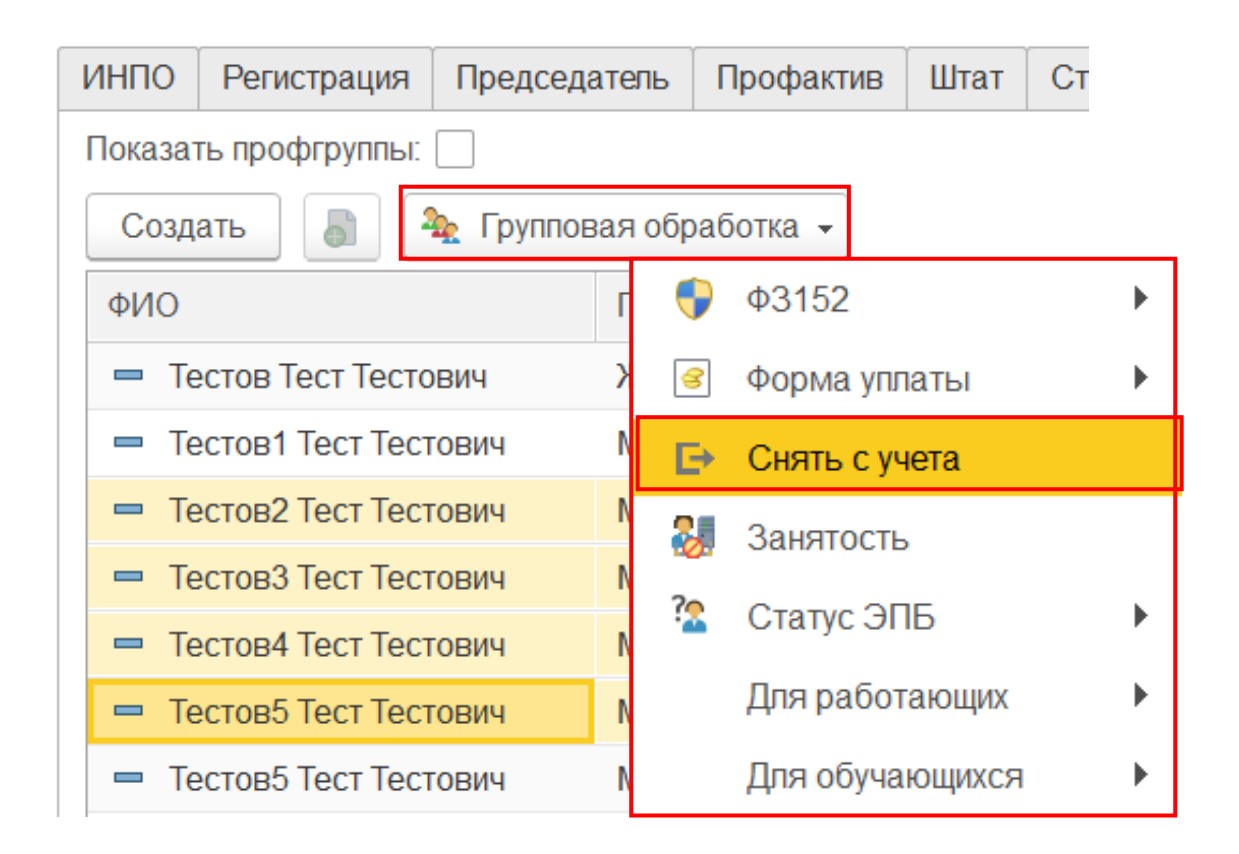

В появившемся окне нажмите на кнопку «Ок».

| 1С:Предприятие                                             | × |  |  |  |  |  |  |
|------------------------------------------------------------|---|--|--|--|--|--|--|
| Внимание!!! Выбранные члены Профсоюза будут сняты с учета! |   |  |  |  |  |  |  |
|                                                            | , |  |  |  |  |  |  |
| ОК Отмена                                                  |   |  |  |  |  |  |  |
|                                                            |   |  |  |  |  |  |  |

В окне «**Причина снятия с учета!**» выберите причину снятия с учёта. Для этого выделите нужный вариант и нажмите на кнопку «**Выбрать**».

| Причина снятия с учета! - Реестр Профсоюза обра (1С:Предприятие) | × |
|------------------------------------------------------------------|---|
| Причина снятия с учета!                                          |   |
| Выбрать Поиск (Ctrl+F) × Q • Еще •                               | ļ |
| Уволен                                                           |   |
| Отчислен                                                         |   |
| Исключен из Профсоюза                                            |   |
| По личному заявлению                                             |   |
|                                                                  |   |
|                                                                  | 1 |

Во вкладке «Список ЧП» внизу появится сообщение:

## Сообщения:

- Члены Профсоюза в количестве: 1 сняты с учета